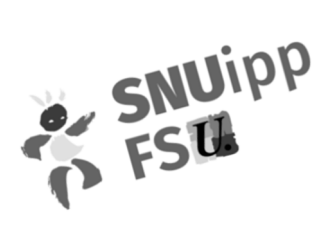

## Messagerie électronique professionnelle Espace intra académique Comment y accéder ?

- J'accède au Portail Intra Académique (PIA) SUr www.ac-orleans-tours.fr/dsden41
- Je clique sur *Mon espace* (onglet en haut à droite)
- Je clique sur

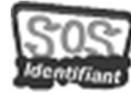

Identifiant inconnu ou mot de passe perdu ?

- J'entre mon **NUMEN** et ma **date de naissance** ce qui me permet d'obtenir :
  - **mon indentifiant** (initiale du prénom+nom de famille)
  - l'adresse de ma messagerie professionnelle (<u>prénom+nom@ac-orleans-tours.fr</u>)
- Je retourne sur *la page d'authentification*

| Authentification                                                       |                                                             |
|------------------------------------------------------------------------|-------------------------------------------------------------|
| Identifiant                                                            | : entrer <b>l'identifiant que vous venez de récupérer</b> . |
| Mot de Passe <b>ou</b> Passcode OTP : il faut rentrer son <b>NUMEN</b> |                                                             |

- J'arrive sur mon espace personnel :
  - Je clique sur l'enveloppe en haut à droite pour accéder à ma messagerie professionnelle. Un message intitulé <u>Elections</u> professionnelles 2018 : ouverture de votre espace électeur a été envoyé le 11 octobre dernier par les services du Rectorat.

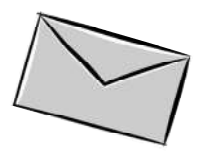

 Je clique sur *Mes applications, mes outils* pour accéder à différents services administratifs : Supplément Familial de Traitement (SFT), bulletin de salaire, frais de déplacement (via l'application Chorus-DT)...

## Comment récupérer son NUMEN ?

- Les collègues AESH individualisés ont reçu leur NUMEN par courrier via les services de l'Inspection Académique
- les collègues AESH mutualisés ou en contrat aidé vont recevoir leur NUMEN via le lycée hôtelier. Ils ont transité au préalable par l'inspection académique d'où la lenteur d'acheminement.

Je choisis mes élu-es

**JE VOTE FSU** 

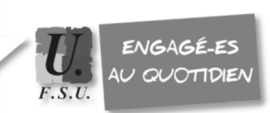

Si d'ici le 23 novembre vous ne disposez toujours pas de votre NUMEN, contactez l'Inspection académique ou le lycée hôtelier.